Welcome to the On-Line Classified Staff Evaluation System.

Performance Evaluation for Permanent Classified Employees (hourly)

| Is Angeles Unified School District         Staff Evaluation System                                                                                                    | https://myapps.lausd.net/eval<br>Login using your Single Sign-on username and password.                                                                                                    |
|----------------------------------------------------------------------------------------------------|----------------------------------------------------------------------------------------------------|
| My Evaluation                                                                                                    |                                                                                                    |
| Home         Your session will expire in: 60 minutes         Name       Employee No.         Job Title       HR SPECIALIST II         Location       PC-CLASSIFIED GROWTH AND DEV'T UNIT (102990         Available options:       My Evaluation » | Note that your session expires in 60 minutes. Make sure to save any<br>changes you make in the system before moving on to the next task.<br>You may view your Evaluation on this page by selecting "My Evaluation" |
| Home<br>Your session will expire in: 60 minutes<br>My Evaluations<br>No evaluation history                                                                                                    | You will see this message if you have no evaluation history and/or your current evaluation has not been completed by your Supervisor.                                                                              |

| Your session will expire in: 50 minutes         Annual 2015-2016         PROGRAM & POLICY DEV ADVSR, EMP PERF MGM         • PC-CLASSIFIED GROWTH AND DEVT UNIT (1029901)         Annual 2016-2017       In progress         • PROGRAM & POLICY DEV ADVSR, EMP PERF MGM         • PC-CLASSIFIED GROWTH AND DEVT UNIT (1029901) | <ul> <li>If you have an Evaluation History:</li> <li>You will see your previous performance evaluations here.</li> <li>If your current performance evaluation has not been completed and released by your supervisor, it will show as "pending".</li> </ul> |
|----------------------------------------------------------------------------------------------------|----------------------------------------------------------------------------------------------------|
| Classified Administrator (Salaried) <td< td=""><td>If your evaluation has been completed, <b>you will receive an email</b> and<br/>you may view your evaluation and acknowledge it.<br/>You may view the instructions by selecting "View Instructions"</td></td<>                                                             | If your evaluation has been completed, <b>you will receive an email</b> and<br>you may view your evaluation and acknowledge it.<br>You may view the instructions by selecting "View Instructions"                                                           |
|                                                                                                    |                                                                                                    |

## Job Aid for Employee Role – Classified Staff Evaluation System

| ATTACHMENTS Decements Uploaded Date We may attach up to 5 thes in Vitro 4 and PCP formats only (doc, docx, pdf) Each the Consequence Tables) we the chosen Choese Plates Note the chosen                                                                                                    | You may submit attachments in word or pdf if you wish.                                                                                                    |
|----------------------------------------------------------------------------------------------------|----------------------------------------------------------------------------------------------------|
| Signature of Evaluator Signature of Reviewer Signature of Reviewer | You may provide your comments if your wish. Make sure to <b>"Save you</b> comment."                                                                                                    |
| Section: Spectra Approx.  For charge for N Accord (notable), you are specify the Apprevent encloses and any approx on exciting input and in the sequence providence of your instructionane shows on providence of the section and the section and the secting and the section  | Then, check the box next to <b>"I accept"</b> to indicate that you accept the electronic signature agreement.<br>Type your <b>Full LAUSD email address</b> and click <b>"I Acknowledge"</b>                                                                           |
| Assified Employee (Hourly)                                                                                                    |                                                                                                    |
|                                                                                                    | If your evaluation has been completed, <b>you will receive an email</b> and<br>you may view your evaluation and acknowledge it.<br>You may view the instructions by selecting "View Instructions"<br>You can see the details of your attendance by selecting view for |
| Report from     To       1 - ATTENDANCE     Note the number of hours absent each day during the past year, <u>excluding</u> religious holidays of the employee's faith, vacations and school holidays or recesses.       Profeoled Hours     0       View     Unprofeoled Hours                                                                                                    |                                                                                                    |

| 8 - OVERALL WORK PERFORMANCE • • Comments                                                                                                    | Please check "Yes" or "No" if the assigned job duties are within the scope of the classification.                                                                                                  |
|----------------------------------------------------------------------------------------------------|----------------------------------------------------------------------------------------------------|
| CLA S SIRCATION OF POSITION:     Yes No     Are the assigned (od duides within the scope of the classification" if in double, review class     decentrolow, intern indicates the subment of the out-of-class duides to a copy of this     form and send it to the Personnel Commission, 12th Rook Classification & Compensation Unit,     Beaudry Building.                                                                                                    | Please note: an indication of "no" does not trigger an automatic review<br>of the position. It is still the supervisor's responsibility to initiate that<br>process with the Personnel Commission. |
| ATTACHMENTS You may attach up to 5 flies in Wood and PDP formats only (doc, docx, pdf). Each file can be up to 2 megabytes (MB) in size. Choose Files, No file chosen                                                                                                    | You may submit attachments in word or pdf if you wish.                                                                                                    |
| Bignature of Supervisor         If you wish, you may provide your commant below           PROGRAM & POLICY DEV ADVOR, EMP PERF MGM         3222017 1:49:40 PM           Bignature of Reviewer         Save comment.                                                                                                    | You may provide your comments if your wish. Make sure to <b>"Save your</b> comment."                                                                                                    |
| EMPLOYEE: The signing of this form is merely an acknowledgement of<br>having seen and discussed the evaluation. Your signature does not<br>necessarily imply agreement with the conclusion of your supervisor.<br>Bignature of Employee                                                                                                    |                                                                                                    |
| Electronic Signature Agreement<br>By checking the 1 Accept checklosx, you are signing this Agreement electronically. You agree your electronic signature is the legal equivalent of your manual/handwitten<br>signature on this Agreement. By selecting 1 Accept using any device, means or raction, you consent to the legally blinding terms and conditions of this Agreement. You wither<br>agree that your signature on this content thereafter reference to a your "Alignature" is as will as if you signate the document in wating, you also agree that you content to advect the certification<br>autority or other third party verification is necessary to validate your E-dignature is as value checklearlow ratio advected to advect the<br>enforceability of your E-dignature can your exiling agreement between your ad (LAVID. You are also continuing that you are be present autorated to force thin the Agreement.<br>You further agree that entering your LAUBD email address in the signature box equates to your E-dignature as constitutes your agreement to be bound by the terms and | Then, check the box next to <b>"I accept"</b> to indicate that you accept the electronic signature agreement.                                                                                      |
| consister of the Agreement as provided and of you's dispatule on this form.  I accept Please type in your full LAUSD email address email@lausd.net IAcknowledge                                                                                                    | Type your Full LAUSD email address and click "I Acknowledge"                                                                                                    |

Notes:

- If you do not agree with your evaluation, you may use the comment box for your notes or feedback or provide an attachment.
- If you need assistance, email <u>PC-Evaluation@lausd.net</u>